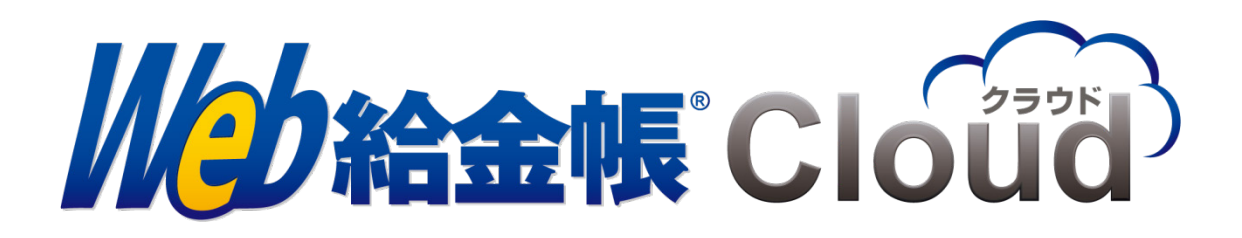

# 給与データ変換ツール for 給与奉行

Copyright © 2018, 2022 by Intercom, Inc. All rights reserved.

# 目次

| はじめに                                               | . 3 |
|----------------------------------------------------|-----|
| マニュアルの表記                                           | . 3 |
| 1. 対応給与計算ソフト                                       | .4  |
| 2. Web 給金帳 Cloud へのログイン                            | . 5 |
| 3. 給与データ変換ツールのダウンロード                               | .6  |
| 4. 給与データ変換ツールの設定                                   | .8  |
| 4.1 給与データの出力                                       | .9  |
| 5. Web 給金帳 Cloud への給与データのアップロード1                   | 11  |
| 6. 給与奉行への接続方法1                                     | 12  |
| 6.1 給与奉行への接続時に必要となる設定について                          | 12  |
| 6.2 給与奉行の管理者アカウント情報1                               | 12  |
| 6.3 データベースの管理者アカウント情報1                             | 13  |
| 6.4 コマンドラインから sa のパスワードを変更する方法1                    | 14  |
| 6.5 SQL Server Management Studioでsaのパスワードを変更する方法1  | 15  |
| 6.5.1 SQL Server Management Studio のインストール         | 16  |
| 6.5.2 SQL Server Management Studio での sa パスワードの変更2 | 21  |

## はじめに

このマニュアルは、給与奉行シリーズのデータベース情報を取得して、Web 給金帳 Cloud の 給与明細配信システムへアップロードする操作について説明します。

## マニュアルの表記

- このマニュアルでの操作は、Windows での操作を基に記載しています。
- このマニュアルでの操作は、マウスの使用を前提としています。
- このマニュアルの内容は、予告なく変更される場合があります。あらかじめご了承く ださい。

【給与作成を行うまでの操作の流れ】

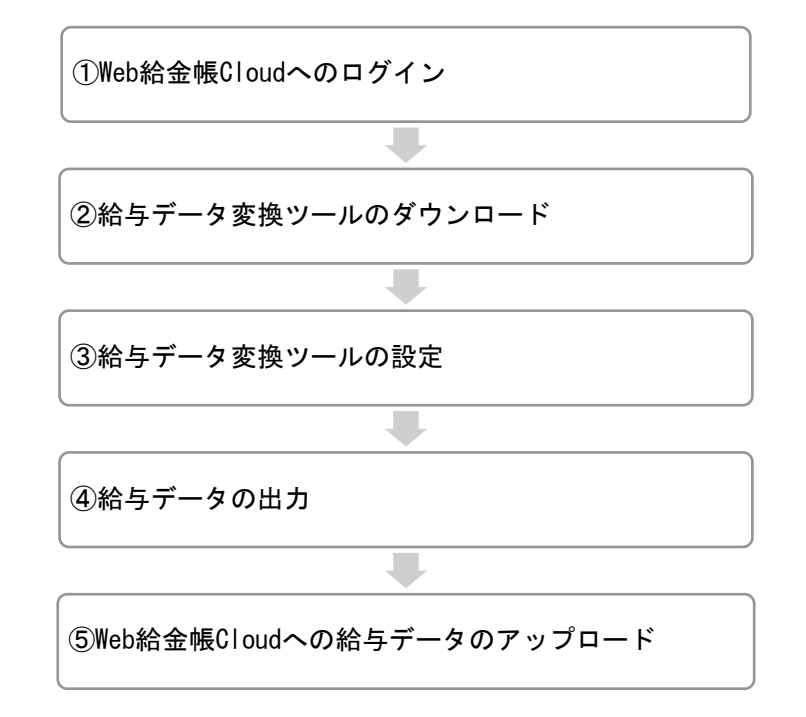

# 1. 対応給与計算ソフト

Web 給金帳 Cloud は、給与奉行の以下のシリーズに対応しています。

- 給与奉行 i11 シリーズ
- 給与奉行 V ERP11 シリーズ
- 給与奉行 i10 シリーズ
- 給与奉行 V ERP10 シリーズ

# 2. Web 給金帳 Cloud へのログイン

Web ブラウザーを起動して、下記の URL にアクセスします。ログイン画面が表示されます。

| https://dcenter.jp/                          | /login           |
|----------------------------------------------|------------------|
|                                              | oud              |
| ロクアウトしました。<br>アカウントID<br>アカウントID             |                  |
| パスワード                                        |                  |
| パスワード                                        | 8                |
| パスワードを忘れ;<br>□アカウントIDを保存する                   | た方はこちら           |
| [ ログイン                                       |                  |
| Copyright © 2018, 2022 by Intercom, Inc. All | rights reserved. |

| 名称       | 内容               |
|----------|------------------|
| アカウント ID | アカウント ID を入力します。 |
| パスワード    | パスワードを入力します。     |

「明細管理」権限のある社員のアカウント情報を入力して、[ログイン] ボタンをクリック します。

# 3. 給与データ変換ツールのダウンロード

給与データ変換ツールをダウンロードします。

【操作】

 [明細書]メニューから[明細書作成]をクリックします。[明細書の新規作成]タブ をクリックします。

| 新着通知       | 最近のお知ら                         | 년<br>明                               | 細書・社員    | 管理 ログ         | 設定          |       |         |        |      |
|------------|--------------------------------|--------------------------------------|----------|---------------|-------------|-------|---------|--------|------|
| <b>下</b> 成 | 済みの明細書                         |                                      | 明細書の新規作成 | -             | 設定管理 ▼      |       |         |        |      |
| 作成         | 条件の設定                          |                                      | 作成条件の確認  | $\rightarrow$ | 配信条件の設定     | >     | 配信条件の確認 | $\geq$ | 作成完了 |
| 明細書の何      | 乍成条件を設                         | 定して                                  | ください。    |               |             |       |         |        |      |
| <b>\$</b>  | 作成対象者                          |                                      |          | g             | 「べての社員      |       |         | ~      | 0    |
| 6          | 給与データ変換<br>出力されたファ<br>▲ ツールをダウ | ツール か <sup>ぃ</sup><br>イル *<br>ンロードする | 5        | 77            | アイルを選択)選択され | ていません |         |        | 0    |
|            | 社員情報確認用                        | 明細書をℓ                                | F成する     | lt            | いれえ         |       |         |        | 0    |
|            |                                |                                      |          |               |             |       |         |        | 次へ>  |

② [ツールをダウンロードする] ボタンをクリックします。

③ 表示されたダイアログの [ダウンロード] ボタンをクリックします。

表示されたメニューから、お使いの給与奉行のシリーズを選択します。下記の ZIP 形 式のファイルがダウンロードされます。

| シリーズ名             | ダウンロードファイル                      |
|-------------------|---------------------------------|
| 給与奉行 i /V 11 シリーズ | DcSalaryConverter_BugyoIV11.zip |
| 給与奉行 i/V 10 シリーズ  | DcSalaryConverter_BugyoIV10.zip |

| 給与データ                                                         | 変換ツールとは・・                                                                       | 1                                                               |                                        |                                    |                             |              |
|---------------------------------------------------------------|---------------------------------------------------------------------------------|-----------------------------------------------------------------|----------------------------------------|------------------------------------|-----------------------------|--------------|
| 給与奉行上で。<br>給与奉行のデ・<br>本画面右下部                                  | 、力したデータを Web総<br>-タは一切変更しません<br>D [ダウンロード] ボタ                                   | 金帳Cloud 用のデータ(<br>ので安心してお使いいた<br>ンよりダウンロードを行                    | こ変換するツールで<br>こだけます。<br>示ってください。        | इ.                                 |                             |              |
| ダウンロード<br>ファイルを解<br>インストーラ<br>ール for 給与器<br>実行後、CSV<br>指定してくだ | レたファイルは、ZIP 形<br>良し、解凍したディレク<br>-の描示に従ってインス<br>研」を起動し実行して<br>ファイルが作成されます<br>さい。 | だになっています。<br>トリにあるインストーラ<br>トールした後、デスク†<br>ください。<br>ので、本画面を[閉じる | ラーを実行してくだ;<br>ヽップに生成される:<br>5] ボタンで閉じ、 | さい。<br>ショートカット 「Web<br>「給与データ変換ツー」 | 給金帳Cloud 給与デー<br>いから出力されたファ | ・夕変換<br>・イル」 |
| 0インフ                                                          | ・メーション :                                                                        |                                                                 |                                        |                                    |                             |              |
| ツールの他                                                         | 明方法は、 [ヘルプ]                                                                     | よりご確認いただけます                                                     | -                                      |                                    |                             |              |
| 0注意事                                                          | ā:                                                                              |                                                                 |                                        |                                    |                             |              |
| ツールの<br>その際にに                                                 | 行中に現在表示してい<br>は、再度ログインしてく;                                                      | 5 Web 画面がタイムア <sup>。</sup><br>どさい。                              | クトしてしまう場合                              | があります。                             |                             |              |
|                                                               |                                                                                 |                                                                 |                                        |                                    |                             |              |
|                                                               |                                                                                 |                                                                 |                                        |                                    |                             |              |
|                                                               |                                                                                 |                                                                 | 給与奉行 V ERF                             | 211/i11シリーズ 🗸                      | ダウンロード                      | 閉し           |
|                                                               |                                                                                 |                                                                 | 給与率行 V FRI                             | <b>2117i11シリーズ</b>                 |                             |              |

④ ダウンロードした ZIP 形式のファイルを解凍し、解凍したフォルダーにあるインスト
 ーラーをダブルクリックしてインストールします。

# 4. 給与データ変換ツールの設定

給与データ変換ツールのインストール後に、Windows のアプリ画面から、[Web 給金帳 Cloud] - [Web 給金帳 Cloud 給与データ変換ツール for 給与奉行] をクリックして、給与データ変換ツールを起動します。

はじめに、給与奉行との連携を設定します。

| Web給金帳Cloud - 給与データ変換ツール for 給与奉行10  | - 🗆 🗙           |
|--------------------------------------|-----------------|
| 【給与データ 変換ツール for 給与奉行10】             | Version 2.1.0.0 |
| 操作 設定                                |                 |
| 給与奉行の設定                              |                 |
| 給与ソフト 給与奉行V ERP10 Advanced Edition v |                 |
| 利用者アカウント PrAdmin データベース ID sa        |                 |
| パスワード ********* パスワード ********       | 確認              |
| ☑ 給与未処理の社員検出時に警告メッセージを表示する           | 適用              |
|                                      | ログ              |

| 項目                 | 説明                          |
|--------------------|-----------------------------|
| 給与ソフト              | サポートする給与奉行シリーズのリストから、対象のソ   |
|                    | フトを指定します。                   |
| 利用者アカウント           | 給与計算ソフトの利用者アカウントを指定します。     |
| (利用者アカウントの)パスワード   | 利用者アカウントのパスワードを指定します。       |
| データベース ID          | データベースの管理者アカウントの ID を指定します。 |
| (データベース ID の)パスワード | データベースのパスワードを指定します。         |
| [確認] ボタン           | 給与計算ソフトへのログインとデータベースへのアク    |
|                    | セスができるか確認します。               |
| 給与未処理の社員検出時に警告メ    | 給与が未処理の社員を検出したときに、警告のメッセー   |
| ッセージを表示する          | ジを表示します。                    |
| [適用] ボタン           | 設定内容を保存します。                 |

# 4.1 給与データの出力

| Web給金帳Cloud - 給与データ変換ツール for 給与奉行10     | - 🗆 🗙           |
|-----------------------------------------|-----------------|
| 【給与データ 変換ツール for 給与奉行10】                | Version 2.1.0.0 |
| 操作 設定                                   |                 |
| 給与ソフトのデータを Web給金帳Cloud にアップロードするファイルに変換 | します。            |
| 会社 株式会社インターコム                           |                 |
| 処理年度:2018年                              | 変更              |
| <del>能\$≠\$\$</del> ()∭ ↓ CSV 種類 給与 ∨   |                 |
| 処理年月 2018年11月26日 □▼                     | 実行              |
|                                         |                 |
|                                         |                 |
|                                         | ログ              |

| 項目       | 説明                                                 |  |  |  |  |  |  |  |  |  |
|----------|----------------------------------------------------|--|--|--|--|--|--|--|--|--|
| 会社       | 実行する会社と処理年度を表示します。                                 |  |  |  |  |  |  |  |  |  |
| [変更] ボタン | 給与奉行で取得した会社情報から、実行する会社を指定するためのダイアログを表示しま           |  |  |  |  |  |  |  |  |  |
|          | す。                                                 |  |  |  |  |  |  |  |  |  |
| 種類       | [給与]、[賞与]、[源泉徴収]、[予備月]から、今回出力する明細を指定します。           |  |  |  |  |  |  |  |  |  |
| 回数       | [種類]で[賞与]または[予備月]を選択した場合に表示されます。[種類]で指定し           |  |  |  |  |  |  |  |  |  |
|          | た明細の回数を指定します。                                      |  |  |  |  |  |  |  |  |  |
| 処理年月     | 給与奉行の「給与処理月」で指定した年月と、給与を支給する日を指定してください。            |  |  |  |  |  |  |  |  |  |
|          | ※「処理年月」で指定した年月日は、「支給日」として登録されます。登録された支給日           |  |  |  |  |  |  |  |  |  |
|          | は、社員の明細一覧画面の「支給日」に表示されます。                          |  |  |  |  |  |  |  |  |  |
|          |                                                    |  |  |  |  |  |  |  |  |  |
|          | ● 給与明細一覧                                           |  |  |  |  |  |  |  |  |  |
|          | 開封状態                                               |  |  |  |  |  |  |  |  |  |
|          | 2016/12/25 給与 国表示                                  |  |  |  |  |  |  |  |  |  |
|          | 2016/11/25 給与 国表示                                  |  |  |  |  |  |  |  |  |  |
|          |                                                    |  |  |  |  |  |  |  |  |  |
| [実行] ボタン | Web 給金帳 Cloud の給与明細配信システムにアップロードする CSV ファイルを作成します。 |  |  |  |  |  |  |  |  |  |

[実行] ボタンをクリックすると、CSV ファイルへ変換されます。変換が終了すると、次の [名前を付けて保存] ダイアログが表示されます。CSV ファイルの保存先を指定します。

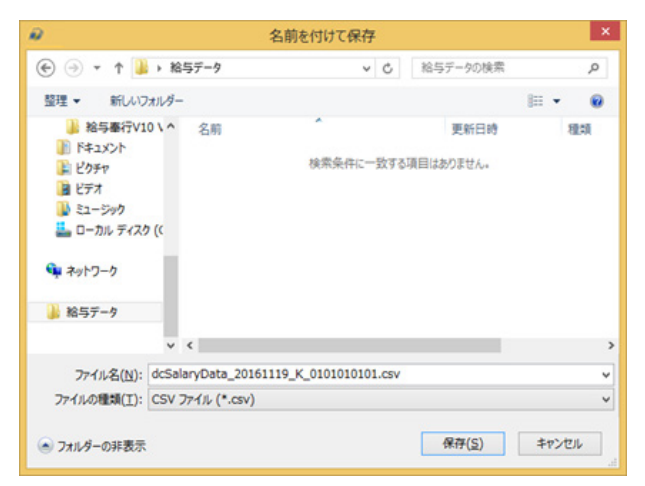

変換中にエラーが発生した場合は、画面下部の水色の部分にエラー情報が表示されます。 未処理状態の社員が検出された場合は、次の[警告]ダイアログが表示されます。表示さ れた社員を確認し、このまま処理を続行するか、処理を中止するかどうかを決定します。 以降に未処理の社員が検出されても処理を続けるには、[以降警告を表示しない] にチェッ クを付けて、[処理を続行] ボタンをクリックします。

| 警告                                                                                  |
|-------------------------------------------------------------------------------------|
| 給与が処理されていない社員を検出しました。                                                               |
| 以下の社員の給与情報が取得できませんでした。<br>給与奉行の『給与処理』にて、以下の社員の<br>2016 年 11 月度の給与処理が完了しているかご確認ください。 |
| 社員コード : 000000001<br>社員名 : 伊藤博文                                                     |
| □ 以降警告を表示しない 処理を続行 中止                                                               |

# 5. Web 給金帳 Cloud への給与データのアップロード Web 給金帳 Cloud へ、給与データをアップロードします。

| 新著通知         | 最近のお知らせ                                         | 明細書 - 社員管理 | ログ  | 設定          |        |         |   |      |
|--------------|-------------------------------------------------|------------|-----|-------------|--------|---------|---|------|
| <b>下云</b> 作成 | 済みの明細書                                          | 明細書の新規作成 - |     | 設定管理 👻      |        |         |   |      |
| 作成           | 「条件の設定                                          | 作成条件の確認    | >   | 配信条件の設定     | $\geq$ | 配信条件の確認 | > | 作成完了 |
| 明細書の何        | 乍成条件を設定し                                        | てください。     |     |             |        |         |   |      |
| \$\$         | 作成対象者                                           |            | व   | べての社員       |        |         | ~ | Θ    |
| 9            | 給与データ変換ツール<br>出力されたファイル・<br><b>エッール</b> をダウンロート | から         | 77  | イルを選択 選択されて | いません   |         |   | Ø    |
|              | 社員情報確認用明細書                                      | を作成する      | (tl | 1 1112      |        |         |   | 0    |
|              |                                                 |            |     |             |        |         |   | 次^>  |

【操作】

- ① Web 給金帳 Cloud に、「明細管理」権限のあるアカウントでログインします。
- ② [明細書]メニューから[明細書作成]をクリックして、[明細書の新規作成]タブを クリックします。
- ③ [帳票レイアウト] で、給与データの出力で選択した明細種類に合う明細レイアウト を選択します。
- ④ [ファイルを選択] ボタンをクリックして、「4. 給与データ変換ツールの設定」で出力 した CSV ファイルを選択します。
- ⑤ [次へ] ボタンをクリックします。表示された画面に従って明細配信の設定を行い、 登録します。

## 6. 給与奉行への接続方法

## 6.1 給与奉行への接続時に必要となる設定について

給与データ変換ツールから給与奉行へ接続するには、次の2つの情報の設定が必要です。

- 給与奉行の管理者アカウント情報
- データベースの管理者アカウント情報

## 6.2 給与奉行の管理者アカウント情報

給与奉行へアクセスするための管理者アカウント情報とは、給与奉行の[セキュリティ管理]-[利用者登録]の設定内容のことです。給与奉行のログイン画面に、管理者アカウント情報を入力します。

|                   | 給与奉     | 行 ログイン                                         |                                   |
|-------------------|---------|------------------------------------------------|-----------------------------------|
| 給与奉行              | ERP 10  | 給与計算システム<br>©1993-2015 OBIC BUSINESS CONSULTAN | TS CO., LTD. All rights reserved. |
| 利用者アカウント(U)       | PrAdmin |                                                |                                   |
| バスワード( <u>P</u> ) |         |                                                |                                   |
|                   |         | ✓利用者アカウン                                       | /トを保存する                           |
| パスワードの変更(G)       | ]       | OK                                             | ‡+)t∥                             |

[給与奉行ログイン] 画面

| 鯦                                                                                                    | 給与奉行 [フ                                                                                                    | アカウント:PrAdmin] |                                                                                                    | - 8     | × |
|----------------------------------------------------------------------------------------------------|----------------------------------------------------------------------------------------------------|----------------|----------------------------------------------------------------------------------------------------|---------|---|
| 株式会社インターコム<br>処理年:2016年 給与処理月                                                                                                    | 9:1A                                                                                                    |                |                                                                                                    | <u></u> | 2 |
| メインメニュー         データ領域管理         ジ 導入処理         資 社員情報                                                                                                    | セキュリティ管理       1.セキュリティボリシー       2.利用者登録       3.権限管理                                                                                                    |                |                                                                                                    |         |   |
| <ul> <li>⇒ 給与賞与</li> <li>※ 管理資料</li> <li>⇒ 年末調整</li> <li>☆ 分冊保険</li> <li>ジ 労冊保険</li> <li>ジ 粉与改定/賞与賞定</li> <li>※ 給与改定/賞与賞定</li> <li>※ 触時処理</li> <li>◆ セキュリティ管理</li> <li>※ 管理ツール</li> <li>● 管理ツール</li> <li>● の.終了</li> </ul> | <ul> <li>→</li> <li>×</li> <li>×<td>利用者登録</td><td>P - ロ ×     Wyが・2 ②     Wyが・2 ③     Sight Age     T     Sight Age     T     Sight Age     Sight Age     Sight     Sight Age     Sight Age     Sig</td><td></td><td></td></li></ul> | 利用者登録          | P - ロ ×     Wyが・2 ②     Wyが・2 ③     Sight Age     T     Sight Age     T     Sight Age     Sight Age     Sight     Sight Age     Sight Age     Sig |         |   |

【[セキュリティ管理] - [利用者登録] 画面】

## 6.3 データベースの管理者アカウント情報

「給与奉行 i スタンドアロン版」、「給与奉行 V ERP Single Edition」、「給与奉行 with SQL Server」版で、SQL Server または SQL Server Express を自動的にインストールした場合、 SQL Server の管理者アカウント(sa)のパスワードが自動で設定されています。 Web 給金帳 Cloud では、明細情報の取得に SQL Server の管理者アカウントを使用するため、 次のどちらかの方法で sa のパスワードを変更する必要があります。

● コマンドラインから sa のパスワードを変更する方法

操作手順については<u>「6.4 コマンドラインから sa のパスワードを変更する方法」</u>を参 照してください。

● SQL Server Management Studio で sa のパスワードを変更する方法

操作手順については、<u>「6.5 SQL Server Management Studio で sa のパスワードを変更す</u> <u>る方法」</u>を参照してください。

## 6.4 コマンドラインから sa のパスワードを変更する方法

【操作】

- Windows のアプリ画面で、[コマンド プロンプト]を右クリックします。表示され たショートカット メニューから、[管理者として実行]をクリックして起動します。
- ② コマンド プロンプトに、下記のコマンドを入力します。[Enter] キー(心)を押下してログインします。
   インスタンス名は、給与奉行の種類により、下記の通り異なります。お使いの給与奉行のインスタンス名を入力してください。
   ・給与奉行 i10/V10 シリーズ スタンドアロン版: OBCINSTANCE3X
   ・給与奉行 i10/V10 シリーズ スタンドアロン版: OBCINSTANCE3
   ・給与奉行 i11/V11 シリーズ スタンドアロン版: OBCINSTANCE4X
   ・給与奉行 i11/V11 シリーズ ネットワーク版: OBCINSTANCE4

#### コマンド構文

sqlcmd -S [サーバー] \ [インスタンス名] �

コマンド入力例

sqlcmd -S BUGYOU-DB¥OBCINSTANCE2X<

 3 コマンド プロンプトに「1>」が表示されます。下記のコマンドを入力して、[Enter] キーを押下します。

コマンド構文

ALTER LOGIN sa WITH PASSWORD='パスワード' (ク

コマンド入力例

ALTER LOGIN sa WITH PASSWORD='pass-3839' 신

④ コマンド プロンプトに「2>」が表示されます。下記のコマンドを入力して、[Enter]
 キーを押下します。

| コマンド         |  |
|--------------|--|
| <b>GO</b> දා |  |

- ⑤ コマンド プロンプトに「1>」が表示されます。「quit」と入力して、[Enter] キー を押下します。コマンド プロンプトが最初の状態(現在のフォルダーを示す)に 戻ります。
- ⑥ 下記のコマンドを入力して、変更できたか確認します。

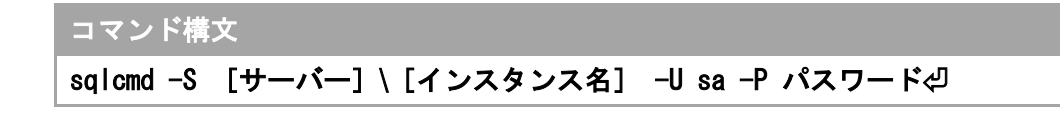

コマンド入力例 sqlcmd -S KYUYO-DB¥OBCINSTANCE2X -U sa -P pass-38394

- ⑦ 自動的にログインされます。コマンド プロンプトに「1>」が表示されます。
- ⑧ 「quit」と入力して [Enter] キーを押下して、変更作業を終了します。
   以上で sa のパスワードの設定変更は完了です。
- 6.5 SQL Server Management Studio で sa のパスワードを変

## 更する方法

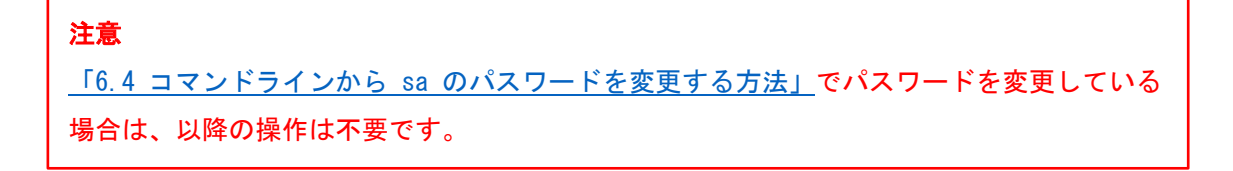

SQL Server Management Studio で sa のパスワードを変更するには、「SQL Server Management Studio」がインストールされている必要があります。

### 6.5.1 SQL Server Management Studio のインストール

### 注意

すでに Management Studio がインストールされている場合は、<u>「6.5.2 SQL Server</u> Management Studio での sa パスワードの変更」から操作してください。

### 【操作】

① SQL Management Studio を Microsoft の Web サイトからダウンロードします。

Microsoft® SQL Server® 2012 Express ダウンロードページ

32bit 用: SQLManagementStudio\_x86\_JPN.exe 64bit 用: SQLManagementStudio\_x64\_JPN.exe

- ダウンロードしたセットアップファイルを実行します。
- ③ SQL Server インストールセンターの画面が表示されます。メニューから[インストール]をクリックします。

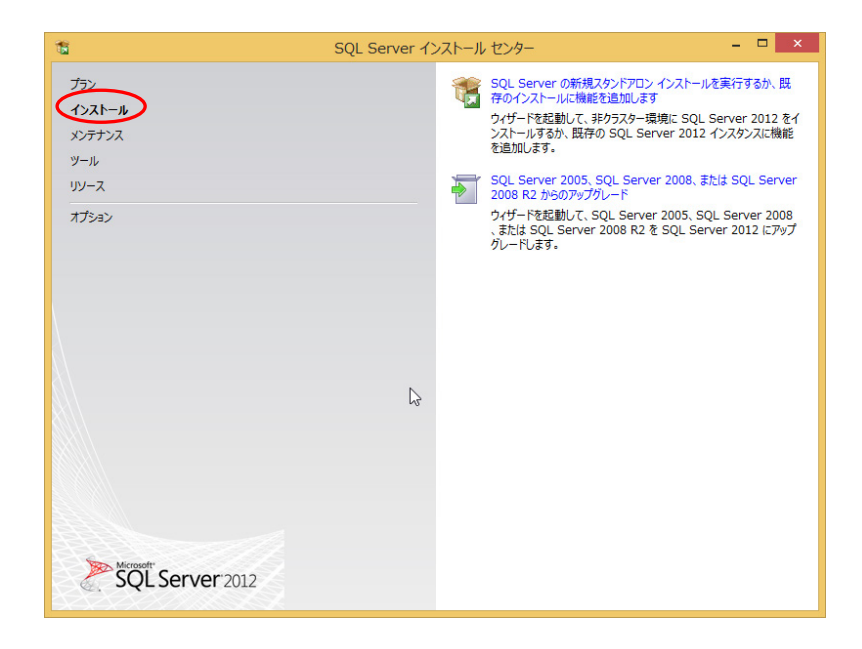

 ④ [SQL Server の新規スタンドアロンインストールを実行するか、既存のインストール に機能を追加します]をクリックします。

| 18                                               | SQL Server インスト |                                                                                                    |
|--------------------------------------------------|-----------------|----------------------------------------------------------------------------------------------------|
| プラン<br>インストール<br>メンテナフラス<br>ツール<br>リソース<br>オプション |                 | SQL Server の新規スケンドアロン インストールを実行するか、既<br>アイシードを起動して、オシラスク 場所に SQL Server 2012 をイ<br>ンストールするか、既存の SQL Server 2012 インスタンスに機能<br>を追加します。<br>SQL Server 2005, SQL Server 2008, または SQL Server<br>2008 R2 がらのアップグレード<br>クイザードを起動して、SQL Server 2005, SQL Server 2008<br>、または SQL Server 2008 R2 を SQL Server 2012 にアップ<br>グレードします。 |
|                                                  | L3              |                                                                                                    |
| SQL Server 2012                                  |                 |                                                                                                    |

⑤ [ライセンス条項]が表示されます。ライセンス条項を確認し、[ライセンス条項に 同意します。]にチェックを付けて、[次へ]ボタンをクリックします。

| 16                                                 | SQL Server 2012 セットアップ - ロ ×                                                                                                    |
|----------------------------------------------------|----------------------------------------------------------------------------------------------------|
| <b>ライセンス条項</b><br>SQL Server 2012 をインスト            | ↓♪<br>ルするには、マイクロソフト ソフトウェア ライセンス条項に同意する必要があります。                                                                                                    |
| <b>ライセンス条項</b><br>製品の更新プログラム<br>セットアップ ファイルのインストール | マイクロンフト ソフトウェア ライセンス条項<br>MICROSOFT SQL SERVER 2012 EXPRESS<br>本マイクロンフト ソフトウェア ライセンス条項(以下、「ホライセンス条項」といいます)は、お客様と<br>Microsoft Corporation (またはお客様の所在地に応じた間違会社。以下、「マイクロンフト」といいます))<br>との姿彩を構成します。。以下のライセンス条項を注意してお読みべたさい。ホライセンス条項は、上記の<br>ソフトウェアおよびシフトウェアが記録されたメディア(以下総称して「ホンフトウェア」といいます))に適用<br>されます。また、ホライセンス条項は本ソフトウェアに関連する下記マイクロソフト製品にも適用されるも<br>のとします。<br>・ 更新プログラム<br>・ 追加ッフトウェア |
|                                                    | ・<br>コピー(C) 印刷(P)<br>● ライセンス条項に同意します。(A)<br>□ 輪筋の使用状況テータを Microsoft に送信します。機能の使用状況テータには、ハードウェアの構成や、SQL<br>Server とそのコンポーネントをどのように使用しているかに関する情報が含まれます。(F)<br>詳細については、Microsoft SQL Server 2012 のプライバシーに関する用用を登録して(たさい。                                                                                                    |

⑥ [製品の更新プログラム]が表示されます。[次へ]ボタンをクリックしてください。

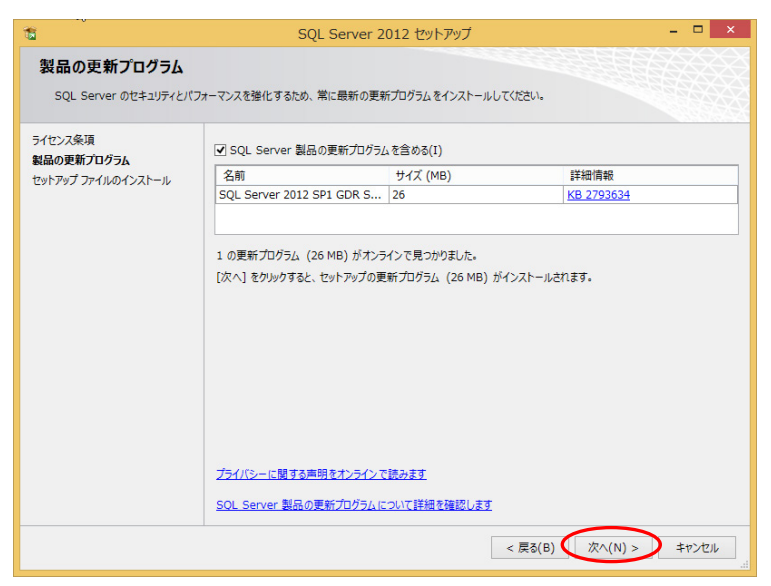

⑦ [機能の選択]が表示されます。[管理ツールー基本] にチェックが付いているか確認して、[次へ] ボタンをクリックします。

| 16                                                                                                 | SQL Server 20                                                | )12 セットアップ                           | 0                                                                                                    | - 🗆 🗙                                                                                                    |
|----------------------------------------------------------------------------------------------------|--------------------------------------------------------------|--------------------------------------|----------------------------------------------------------------------------------------------------|----------------------------------------------------------------------------------------------------|
| 機能の選択<br>インストールする Express 都                                                                        | 細胞を選択します。                                                    |                                      |                                                                                                    |                                                                                                    |
| セットアップ サポート ルール<br>機能の選択<br>インストール ルール<br>必要なティスク領域<br>エラーレポート<br>インストール構成ルール<br>インストールの進行状況<br>完了 | 機能(F):                                                       |                                      | <ul> <li>機能の説明:</li> <li>SQL Server インスタンス<br/>構成と進行が、他のは、<br/>は分離されています。SQL<br/>は分離されています。SQL<br/>スタンス2、周ロコンビュータ<br/>進作でおます。</li> <li>単化でのなけ、NET Fra-<br/>Windows PowerSh<br/>アダイアからインストール。</li> <li>■ Microsoft Visual ST<br/>有効にする Windows 植<br/>ー Microsoft Visual ST</li> </ul> | Dインスタンス機能は、<br>Server インスタンスと<br>Server インスタンスと<br>マサイド バイ サイドで<br>ポーネント(P):<br>mework 4.0<br>el 2.0<br>udio 2010 Shell<br>E:<br>mework 3.5 |
|                                                                                                    | すべて選択(A) すべて選択解除(U<br>共有機能ディレクトリ(S):<br>共有機能ディレクトリ (x86)(X): | l)<br>C:¥Program Fi<br>C:¥Program Fi | les¥Microsoft SQL Server                                                                                                    | ¥ …<br>Server¥ …                                                                                                    |
|                                                                                                    |                                                              | < 戻る(B)                              | 次へ(N) > キャン                                                                                                    | セル ヘルプ                                                                                                    |

⑧ [エラーレポート]が表示されます。[次へ] ボタンをクリックします。

| 1                                                   | SQL Server 2012 セットアップ - ロ ×                                                                                                    |
|-----------------------------------------------------|----------------------------------------------------------------------------------------------------|
| <b>エラー レポート</b><br>SQL Server の機能やサービ               | 20次篇~の监力。                                                                                                    |
| セットアップ サポート ルール<br>機能の選択<br>インストール ルール<br>必要なティスク領域 | 今後のリースの SQL Server の次輩に役立てるために Microsoft に目動的に送信する情報を指定します。これらの<br>設定はオプションです。この情報は検空情報として取り取りれます。Microsoft では、Microsoft Update を通じて更<br>新を提供し、機能の使用が況テータを変更する場合があります。これらの更新プログラムは、目動更新の設定にに応じて<br>目動的にコンピューターにダウンロードおよびインストールされることがあります。 |
| エラーレポート<br>インストール構成ルール<br>インストールの進行状況<br>完了         | I詳細については、Microsoft SOL Server 2012のプライバシーに関する声明を参照してびたい。<br>Microsoft Update と目動更新の詳細を参照します。                                                                                                    |
|                                                     | □ Windows みより SQL Server 017- レルートを Microsoft または企業1400ルトート サーハーに対価します。<br>□ この設定は、ユーザーの介入なしに美行されるサービスのみに適用されます。(W)                                                                                                    |
|                                                     |                                                                                                    |
|                                                     |                                                                                                    |
|                                                     | < 戻る(B) 次へ(N) > キャンセル ヘルプ                                                                                                    |

⑨ [インストールの進行状況]が表示されます。インストールが完了したら、[次へ]
 ボタンをクリックします。

| 1                                                                     | SQL Server 2012 セットアップ – ロ 🗙 |
|-----------------------------------------------------------------------|------------------------------|
| インストールの進行状況                                                           |                              |
| セットアップ サポート ルール<br>機能の選択                                              |                              |
| インストールルール<br>必要なティス/領域<br>エラーレポート<br>インストール構成ルール<br>インストールの進行状況<br>完了 | 中間状態のログを生成しています。             |
|                                                                       | (次へ(N)の キャンセル へルナ            |

10 [完了]が表示されます。[閉じる]ボタンをクリックして終了します。

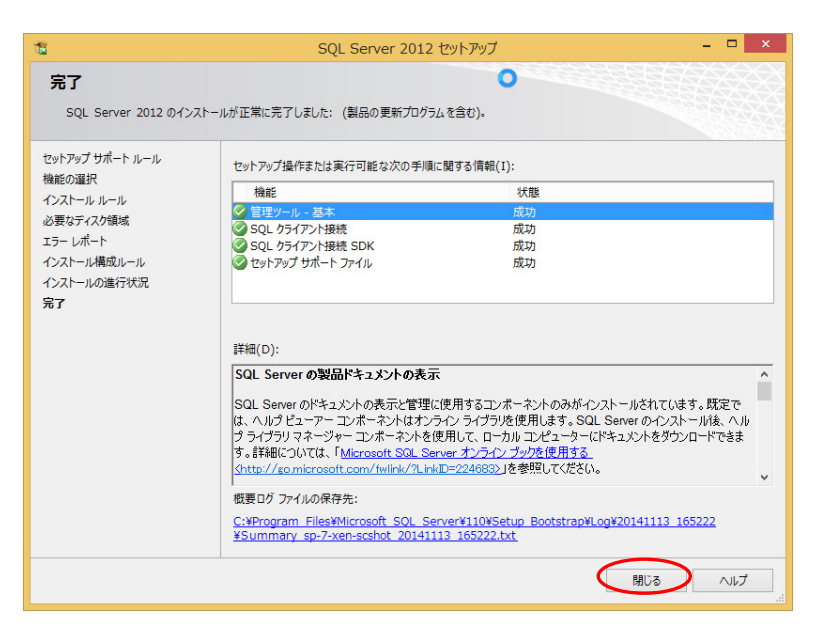

以上で SQL Server Management Studio Express のインストールは完了です。

次に、インストールした SQL Server Management Studio Express を使用して、sa のパスワ ードを変更します。 6.5.2 SQL Server Management Studio での sa パスワードの変更 ここでは、「SQL Server 2012 Express」の SQL Server Management Studioの使用方法につ

いて説明します。with SQL版でも同様の方法で、saのパスワードを変更できます。

【操作】

① Windows のアプリ画面から、[Microsoft SQL Server 2012] - [SQL Server Management Studio] をクリックします。

| <u> </u>                  |                       |                         |                                  |                  |
|---------------------------|-----------------------|-------------------------|----------------------------------|------------------|
| ע א                       | 名前順 ~                 |                         |                                  | م                |
| Google Chrome             | SQL Server イン…<br>NEW | Windows Journal         | <b>又</b> 无帳                      | Windows シスラ      |
| Google Chrome             | SQL Server 構成…<br>NEW | Windows Media<br>Player | ◎ 文字コード表                         | PC               |
| Microsoft SQL Server 2008 | データのインボート…<br>NEW     | XPS ビューアー               | 「モート デスクトップ<br>接続                | Window<br>Defend |
| SQL Server イン…<br>NEW     | 配置ウィザード<br>NEW        | サウンド レコーダー              | ワードパッド                           | Window<br>PowerS |
| Microsoft SQL Server 2012 | パッケージ実行ユ…<br>NEW      | 数式入力パネル                 | Windows 簡単操作                     | び Window<br>ル    |
| Data Profile Viewer       | プロジェクト変換ウ…<br>NEW     | こうりつ ステップ記録ツール          | Windows 音声認識                     | 「こう エクスプ         |
| Reporting Servic…<br>NEW  | Windows アクセサリ         | 電卓                      | <b>基</b> 拡大鏡                     | 11 既定の)          |
| SQL Server…<br>NEW        | Snipping Tool         | 村箋                      | スクリーンキーボード                       | *<\r             |
| SQL Server<br>Management  | Windows FAX とス<br>キャン | 🚿 RT>F                  | サレーター<br>indows のライセン            |                  |
|                           |                       |                         | RE い設定を用る、Windows<br>認証を行ってください。 | 50071222         |
| U                         |                       |                         |                                  |                  |

 [サーバーへの接続] 画面が表示されます。表示された情報を確認して、[接続] ボタンをクリックします。

サーバーの種類: データベースエンジン サーバー名:XXXXXXX¥[インスタンス名] ※XXXXXXXX の箇所とインスタンス名は、お使いの環境により変わります。 認証:Windows 認証

|             | サーバーへの接続               | ×     |
|-------------|------------------------|-------|
| SQL Ser     | <b>ver</b> "2012       |       |
| サーバーの種類(T): | データベース エンジン            | ~     |
| サーバー名(S):   | ¥OBCINSTANCE2          | ~     |
| 記記正(A):     | Windows 認証             | ~     |
| ユーザー名(U):   | SP-BUGYOV8-81¥intercom | ~     |
| パスワード(P):   |                        |       |
|             | ── パスワードを保存する(M)       |       |
|             | <b>`</b>               |       |
|             | キャンセル ヘルプ オブション(       | C) >> |
|             |                        |       |

③ データベース接続に成功すると、画面左側にデータベースの情報が表示されます。
 [セキュリティ] - [ログイン]の左の[+]をクリックすると、このデータベース
 にログインできるユーザーが表示されます。

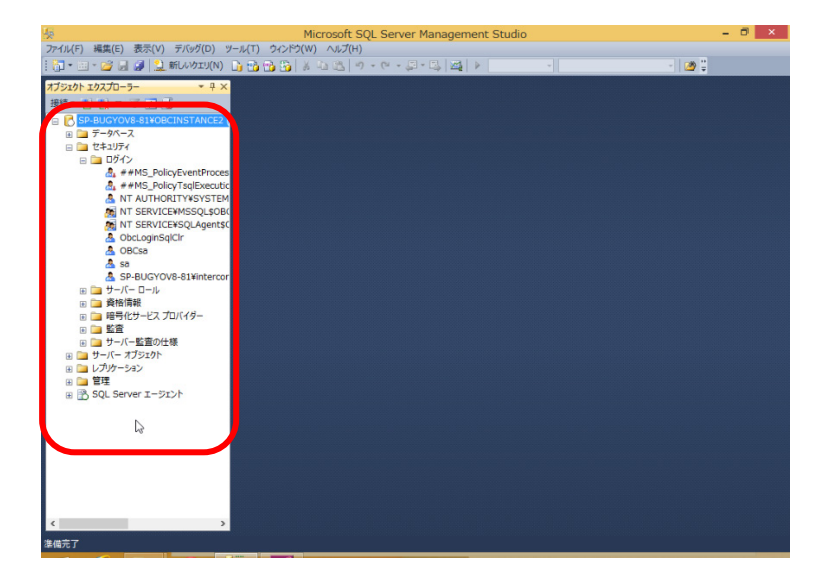

④ [sa] を右クリックします。表示されたショットカット メニューから、[プロパティ] をクリックします。

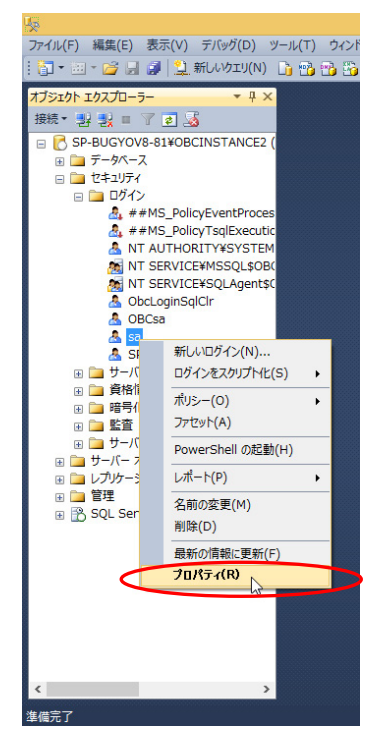

⑤ [ログインのプロパティ]ダイアログが表示されます。パスワードを設定し、[OK]
 ボタンをクリックします。

|                                                                                                    | ログインのプロパラ                                                                                                    | 7- sa∖              |         |                                                                                                    |
|----------------------------------------------------------------------------------------------------|----------------------------------------------------------------------------------------------------|---------------------|---------|----------------------------------------------------------------------------------------------------|
| ページの選択                                                                                                    | ぷ スクリプト マ 🖪 ヘルプ                                                                                                    |                     |         |                                                                                                    |
| ☆ 全般<br>☆ サーバー ロール                                                                                          |                                                                                                    |                     |         |                                                                                                    |
| コーザー マッピング                                                                                                  | ログイン名(N):                                                                                                    | 88                  |         | 検索(E)                                                                                                    |
| ▲ 不思い                                                                                                    | ○ Windows 認証(W)                                                                                                    |                     |         |                                                                                                    |
|                                                                                                    | SQL Server 1251(0)                                                                                                    |                     |         |                                                                                                    |
|                                                                                                    | パスワード(P):                                                                                                    | •••••               | ******* |                                                                                                    |
| (                                                                                                    | パスワードの確認入力(C):                                                                                                    |                     | ******* | _ )                                                                                                    |
|                                                                                                    | 古いパスワードを指定する(I                                                                                                    | )                   |         |                                                                                                    |
|                                                                                                    | 古いパスワートの                                                                                                    |                     |         |                                                                                                    |
|                                                                                                    | ✔ パスワード ポリシーを適用す                                                                                                    | ର(F)                |         |                                                                                                    |
|                                                                                                    | □ パスワードの期限を適用する                                                                                                    | 500                 |         |                                                                                                    |
|                                                                                                    | 📃 ユーザーは次回ログイン時に                                                                                                    | パスワードを変更する          | 5(U)    |                                                                                                    |
|                                                                                                    | C ETTER # (are) (b) (c)                                                                                                    |                     |         |                                                                                                    |
|                                                                                                    | ● alle明書にマッノ済み(R)                                                                                                    |                     |         | $\checkmark$                                                                                                    |
|                                                                                                    | <ul> <li>証明書にマップ済み(R)</li> <li>非対称キー(こマップ済み(T)</li> </ul>                                                                                 |                     |         | ~                                                                                                    |
|                                                                                                    | <ul> <li>非対称キーにマップ済み(R)</li> <li>非対称キーにマップ済み(T)</li> <li>資格情報(マップ(M)</li> </ul>                                                           |                     |         | ✓<br>✓<br>✓<br>(A)(A)                                                                                                    |
| 接続                                                                                                    | <ul> <li>まごり苦し、マラブ済み(尺)</li> <li>非対称キー(こマラブ済み(T)</li> <li>資格情報(こマップ(M)</li> <li>マップされた資格情報</li> </ul>                                     | 容格情報                | プロバイボー  | ↓<br>↓<br>↓自力D(A)                                                                                                    |
| 接続<br>サーバー:<br>SP-BUGYOV8-81WOBCINSTAN                                                                      | <ul> <li>         ・証が月着にくタンスタルドノ         ・デオ特キーにマップ済み(T)         ・」資格情報にマップ(M)         マップされた資格情報         ・         ・         ・</li></ul> | 資格情報                | プロバイダー  | <ul><li>✓</li><li>✓</li><li>✓</li><li>↓追加(A)</li></ul>                                                                                                    |
| 接続<br>サーバー:<br>SP-BLGY008-81WOBCINSTAN<br>接続<br>SP-7-XEN-SCSHOTWintercom                                    | <ul> <li>証明書に、シクノネカ、KN</li> <li>非対称モービマップ(法)(T)</li> <li>道格情報にマップ(M)</li> <li>マップされた資格情報</li> </ul>                                       | 資格情報                | プロバイダー  | ↓<br>↓<br>↓<br>(A)の(A)                                                                                                    |
| 接続<br>サーバー:<br>SP-BUGYOV8-8 WOBCINSTAN<br>掲載:<br>SP-7-XEN-SCSHOTVintercom<br>計 提続のプロパティの表示                  | <ul> <li>正印書に、シンパネルドパ</li> <li>非対称キー(マップ)茶み(T)</li> <li>資格情報組にマップ(M)</li> <li>マップされた資格情報</li> </ul>                                       | 資格情報                | プロバイダー  | <ul> <li>✓</li> <li>✓</li> <li>j自加(A)</li> </ul>                                                                                                    |
| 接続<br>サーバー:<br>SP-BUGYOV8-81WOBCINSTAN<br>操続<br>SP-T-XEN-SCSHOTVintercom<br>書 提続のプロバティの表示<br>進行状況           | <ul> <li>証明書に、シンパネルドパ</li> <li>非対称キー(マップ)済み(T)</li> <li>資格情報組にマップ(M)</li> <li>マップされた資格情報</li> </ul>                                       | 道格情報                | プロバイダー  | <ul> <li>✓</li> <li>→</li> <li>&gt;</li> <li>注意力((A)</li> <li></li> <li></li></ul>                                  |
| 接続<br>サーバー:<br>SP-BUGYO8+8WOBCINSTAN<br>掲載<br>SP-7-XEN-SCSHOTVintercom<br>副 提続の201/5±の表示<br>道行状況<br>() 準備完了 | <ul> <li>正印書に、マジノ済み(F)</li> <li>計打称キー(ママブ)済み(F)</li> <li>資格情報にマップ(M)</li> <li>マップされた資格情報</li> <li>発売のデータペース(D)</li> </ul>                 | )<br>資格情報<br>master | プロバイダー  | <ul> <li>✓</li> <li>✓</li> <li>→</li> <li>→</li> <li>→</li> <li>●</li> <li>●</li></ul> |

⑥ SQL Server Management Studio Express を終了します。
 これで sa のパスワードの設定変更は、完了です。

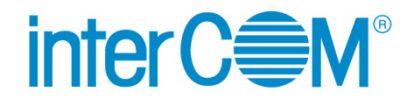

Web 給金帳 Cloud 給与データ変換ツール for 給与奉行

発行 株式会社 インターコム

(2022年8月 第7版)